# HIKVISION

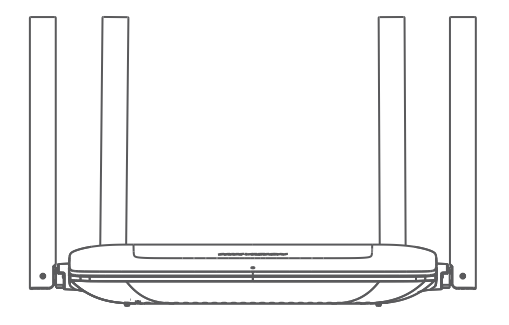

### 1500Mbps Wi-Fi 6 Router

#### **Quick Start Guide**

#### ©2023 Hangzhou Hikvision Digital Technology Co., Ltd. All rights reserved

#### About this Manual

The Manual includes instructions for using and managing the Product. Pictures, charts, images and all other information hereinafter are for description and explanation only. The information contained in the Manual is subject to change, without notice, due to firmware updates or other reasons. Please find the latest version of this Manual at the Hikvision website (https://www.hikvision.com/).

Please use this Manual with the guidance and assistance of professionals trained in supporting the Product.

#### Trademarks

HIKVISION and other Hikvision's trademarks and logos are the properties of Hikvision in various iurisdictions.

Other trademarks and logos mentioned are the properties of their respective owners. Disclaimer

TO THE MAXIMUM EXTENT PERMITTED BY APPLICABLE LAW. THIS MANUAL AND THE PRODUCT DESCRIBED, WITH ITS HARDWARE, SOFTWARE AND FIRMWARE, ARE PROVIDED "AS IS" AND "WITH ALL FAULTS AND ERRORS". HIKVISION MAKES NO WARRANTIES. EXPRESS OR IMPLIED. INCLUDING WITHOUT LIMITATION. MERCHANTABILITY. SATISFACTORY QUALITY. OR FITNESS FOR A PARTICULAR PURPOSE. THE USE OF THE PRODUCT BY YOU IS AT YOUR OWN RISK. IN NO EVENT WILL HIKVISION BE LIABLE TO YOU FOR ANY SPECIAL, CONSEQUENTIAL, INCIDENTAL, OR INDIRECT DAMAGES, INCLUDING AMONG OTHERS. DAMAGES FOR LOSS OF BUSINESS PROFITS, BUSINESS INTERRUPTION. OR LOSS OF DATA, CORRUPTION OF SYSTEMS, OR LOSS OF DOCUMENTATION, WHETHER BASED ON BREACH OF CONTRACT, TORT (INCLUDING NEGLIGENCE), PRODUCT LIABILITY, OR OTHERWISE, IN CONNECTION WITH THE USE OF THE PRODUCT, EVEN IF HIKVISION HAS BEEN ADVISED OF THE POSSIBILITY OF SUCH DAMAGES OR LOSS.

YOU ACKNOWLEDGE THAT THE NATURE OF THE INTERNET PROVIDES FOR INHERENT SECURITY RISKS, AND HIKVISION SHALL NOT TAKE ANY RESPONSIBILITIES FOR ABNORMAL OPERATION, PRIVACY LEAKAGE OR OTHER DAMAGES RESULTING FROM CYBER-ATTACK, HACKER ATTACK, VIRUS INFECTION, OR OTHER INTERNET SECURITY RISKS: HOWEVER, HIKVISION WILL PROVIDE TIMELY TECHNICAL SUPPORT IF REQUIRED.

YOU AGREE TO USE THIS PRODUCT IN COMPLIANCE WITH ALL APPLICABLE LAWS, AND YOU ARE SOLELY RESPONSIBLE FOR ENSURING THAT YOUR USE CONFORMS TO THE APPLICABLE LAW, ESPECIALLY, YOU ARE RESPONSIBLE, FOR USING THIS PRODUCT IN A MANNER THAT DOES NOT INFRINGE ON THE RIGHTS OF THIRD PARTIES. INCLUDING WITHOUT LIMITATION, RIGHTS OF PUBLICITY, INTELLECTUAL PROPERTY RIGHTS, OR DATA PROTECTION AND OTHER PRIVACY RIGHTS. YOU SHALL NOT USE THIS PRODUCT FOR ANY PROHIBITED END-USES, INCLUDING THE DEVELOPMENT OR PRODUCTION OF WEAPONS OF MASS DESTRUCTION. THE DEVELOPMENT OR PRODUCTION OF CHEMICAL OR BIOLOGICAL WEAPONS. ANY ACTIVITIES IN THE CONTEXT RELATED TO ANY NUCLEAR EXPLOSIVE OR UNSAFE NUCLEAR FUEL-CYCLE, OR IN SUPPORT OF HUMAN RIGHTS ABUSES.

IN THE EVENT OF ANY CONFLICTS BETWEEN THIS MANUAL AND THE APPLICABLE LAW. THE LATTER PREVAILS.

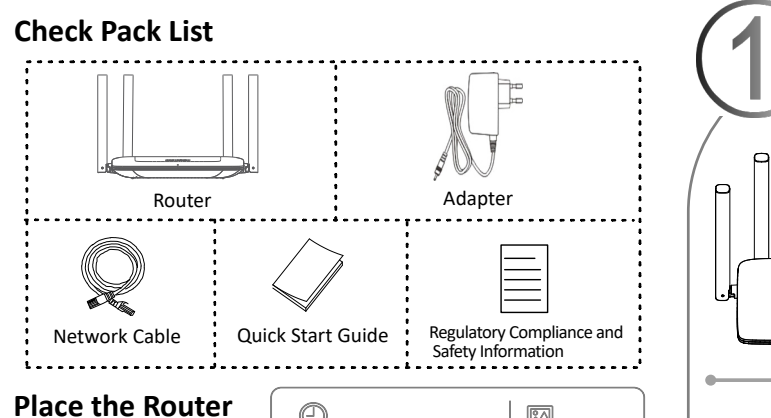

-

\_\_\_\_

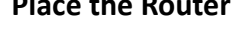

- The closer, the faster. Higher and no coverage.
- Place it on the centre to cover more space.

## Safety Information

- The socket-outlet shall be installed near the device and shall be easily accessible.
- Install the device according to the instructions in Quick Start Guide.
- To prevent injury, this device must be securely attached to the installation surface in accordance with the installation instructions.
- NEVER place the device in an unstable location to prevent serious personal injury or death caused by device falling.
- If the device is powered by terminals connected to the power cord, ensure correct voltage and wiring of the terminals for connection to mains supply.
- If a power adapter is provided in the device package, use the provided adapter only. If no power adapter is provided, ensure the power adapter or other power supply complies with Limited Power Source. Refer to the product label for the power supply output parameters.
- If the device needs to be wired by yourself, select the corresponding wire to supply power according to the electric parameters labeled on the device. Strip off wire with a standard wire stripper at corresponding position. To avoid serious consequences, the length of stripped wire shall be appropriate, and conductors shall not be exposed.
- Make sure that the power has been disconnected before you wire, install, or disassemble the device.
- If smoke, odor, or noise arises from the device, immediately turn off the power, unplug the power cable, and contact the service center.

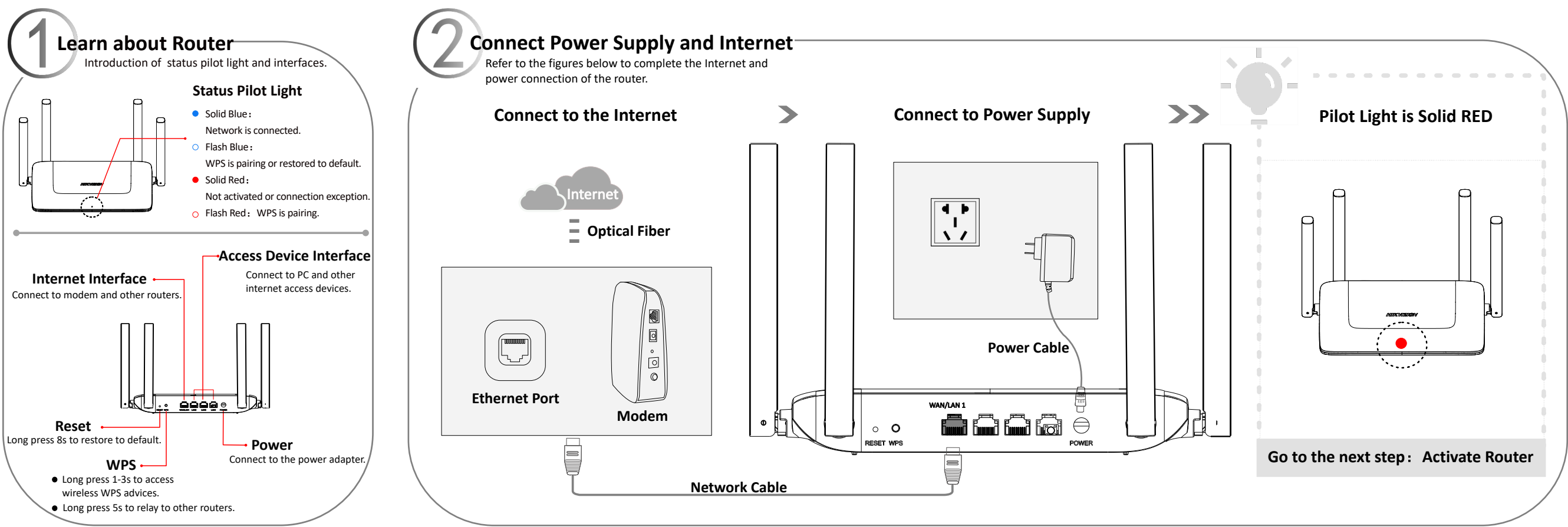

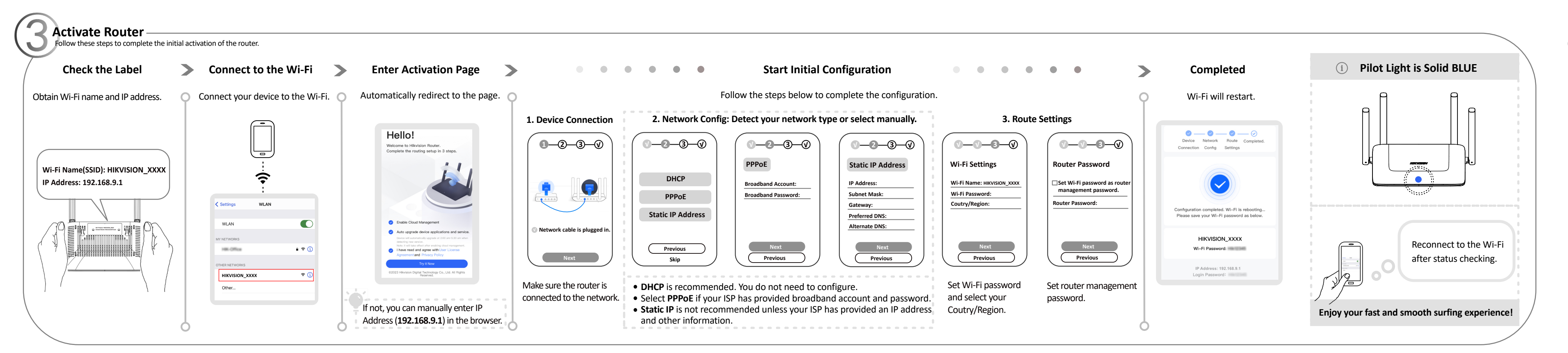

## Manage Your Router Anytime, Anywhere

## 1. Download the App

Scan the QR code or search **HIK-Connect** in App Store to download the app.

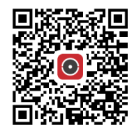

## 2. Open the App and Login

- Connect your device to router's Wi-Fi first;
- Create a new account to login if you don't have one before.
- 3. Add Device

Click **Add Device**, and follow the steps to complete the setup.

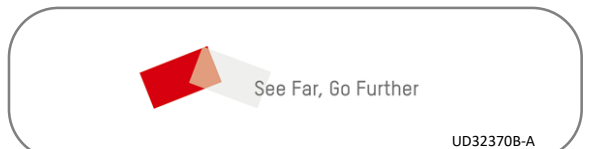